Telephone: 01480 395256 www.i4automation.co.uk sales@i4automation.co.uk

## Jump to New display in VisiLogic

## i4 Automation Ltd

## How to Jump to Display in VisiLogic

- 1. Create a button on screen.
- 2. Assign this button an MB under 'Touch'

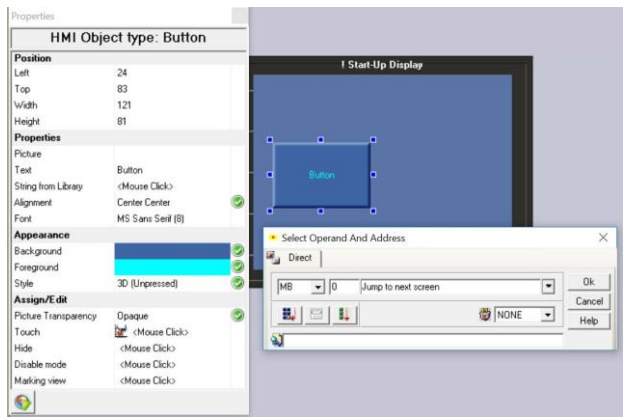

3. Create a new display that you wish to jump to by right clicking 'Start-Up display' on the right-hand side and selecting 'Add new display'

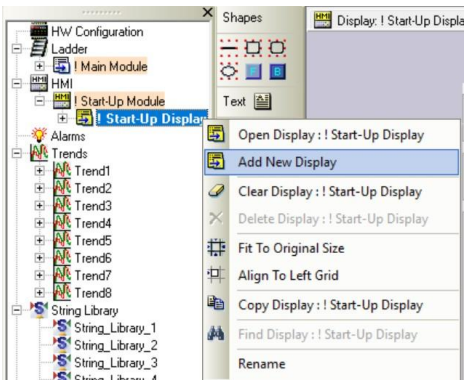

- 4. On your original page that has the button you created go to the top of the screen and open the 'Links & Jumps' tab at the top.
- 5. Click on the box below where it says 'Jump Condition' and select the MB you assigned to the touch property of the button previously.
- 6. Below where it says 'Display' click and select the display you wish the button to make the HMI jump to.

| Choose "On Load" Subroutine                                                                                                    | Choose "While Displaying" Subroutine 🔄 Choose "On Unload" Subroutine |
|----------------------------------------------------------------------------------------------------|----------------------------------------------------------------------|
| Use button below to firk a bit operand to this Display: bit is ON when this Display is on the screen. Drocee "InDelayed" Operand |                                                                      |
| Click on the lines below to cause a jump to a different display.                                                                 |                                                                      |
| Ump Condition                                                                                                    | E Display                                                            |
| MB 0 : Jung to next screen                                                                                                    | Display 2                                                            |
| 9<br>10<br>11                                                                                                    |                                                                      |

Tom Johnson November 2017